## ASSISTÊNCIA ESTUDANTIL

PROGES implementa novo formato para solicitações de atendimento em Psicologia Escolar

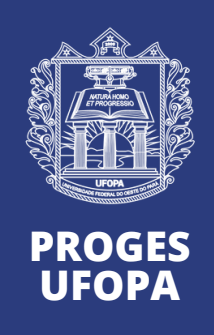

# ASSISTÊNCIA ESTUDANTIL

A Pró-Reitoria de Gestão Estudantil anuncia uma mudança significativa no processo de solicitação de atendimento em psicologia escolar para a comunidade acadêmica da UFOPA.

A partir deste ano, as solicitações serão feitas exclusivamente via SIGAA, visando maior agilidade, transparência e acessibilidade no agendamento dos atendimentos.

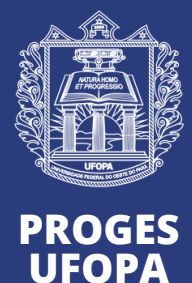

## ASSISTÊNCIA ESTUDANTIL

O novo formato permite que os usuários realizem o pedido de atendimento diretamente pelo portal Discente da plataforma institucional.

Acompanhe o passo a passo:

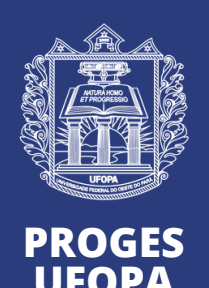

Y

#### Acesse o SIGAA com seu login e senha:

UFOPA - SIGAA - Sistema Integrado de Gestão de Atividades Acadêmicas ATENCÃO! O sistema diferencia letras maiúsculas de minúsculas APENAS na senha, portanto ela deve ser digitada da mesma maneira que no cadastro. SIPAC SIGAA SIGRH SIGED (Acadêmico) (Administrativo) (Recursos Humanos) (Gestão Eletrônica de Documentos) SAAD SIGEleição SIGAdmin SIGEventos (Acompanhamento de Atividades (Controle de Processos Eleitorais) (Administração e Comunicação) (Gestão de Eventos) Docentes) Perdeu o e-mail de confirmação de cadastro? Clique aqui para recuperá-lo. Esqueceu o login? Clique aqui para recuperá-lo. Esqueceu a senha? Clique aqui para recuperá-la. **Entrar no Sistema** Usuário: Senha: Entrar Professor ou Funcionário, Familiares, Aluno, caso ainda não possua cadastro no SIGAA, caso ainda não possua cadastro no SIGAA, caso ainda não possuam cadastro no SIGAA, clique no link abaixo. clique no link abaixo. clique no link abaixo. 28 æ Cadastre-se Cadastre-se Cadastre-se

#### https://sigaa.ufopa.edu.br/sigaa

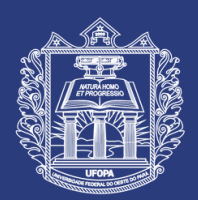

UFOPA

#### Acesse o Portal Discente -> Clique na Aba Outros -> Psicologia -> Inscrições para Atividades em Grupo

| UFOPA - SIGAA - Sistema Integrado de Gestão de Atividades Acadêmicas A+ A- Ajuda?   Tempo de Sessão: 01:29 SAIR                                                                                                    |                                                                                                    |  |  |  |  |  |  |
|----------------------------------------------------------------------------------------------------|----------------------------------------------------------------------------------------------------|--|--|--|--|--|--|
| Alterar vínculo Semestre a                                                                                                    | atual: 2 5.1 🤪 Módulos 🔥 Cx. Postal (2) 🏷 Abrir Chamado                                                                                                    |  |  |  |  |  |  |
| ······································                                                                                                    | Menu Discente 🤗 Alterar senha                                                                                                    |  |  |  |  |  |  |
| 📦 Ensino 🍦 Pesquisa 🤝 Extensão 🦂 Ações Associadas 🖹 Biblioteca 🤷 Bolsas                                                                                                    | California de la constante de la constante de |  |  |  |  |  |  |
| Participe da Eleição da CPA!<br>A comunidade acadêmica está convidada a votar na eleição de representantes da Comissão Próp<br>14/02/2025. Sua participação é essencial para fortalecer a avaliação institucional e a melhoria<br>Conheça os candidatos e faça sua escolha!Acesse: https:// | <ul> <li>Ambientes Virtuais</li> <li>Coordenação de Curso</li> <li>Ouvidoria</li> <li>Necessidades Educacionais Específicas</li> <li>Produções Intelectuais</li> <li>Auxílio Financeiro/Assinatura de Documentos no SIPAC</li> </ul>                                                                                                    |  |  |  |  |  |  |
| TURMAS DO SEMESTRE                                                                                                    | Psicologia Inscrições para Atividades em Grupo                                                                                                    |  |  |  |  |  |  |
| Nenhuma turma neste semestre                                                                                                    | Relatório de Carga Horária Docente Confirmar Presença em Entrevista                                                                                                    |  |  |  |  |  |  |
| Comunidades Virtuais que participa atualmente                                                                                                    | Consultar Processos do Aluno<br>Saldo do Cartão do Restaurante                                                                                                    |  |  |  |  |  |  |
| Minhas atividades                                                                                                    | Mesário Voluntário<br>Dossiê Eletrônico do Aluno                                                                                                    |  |  |  |  |  |  |
| Não há atividades cadastradas para os próximos 15 dias ou decorrid                                                                                                    | dos 7 dias.  Regulamento dos Cursos de Pós-Graduação                                                                                                    |  |  |  |  |  |  |

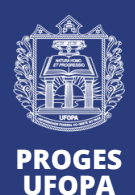

#### Clique na seta verde para selecionar a modalidade do atendimento individual (presencial ou virtual)

| UFOPA - SIGAA - Sistema Integrado de Gestão de Atividades Acadêmicas                                                                                  | S                       | A+ A-   Ajuda?   Tempo de Sessão: 01:29 SAIR |                                        |                 |  |  |  |
|----------------------------------------------------------------------------------------------------|-------------------------|----------------------------------------------|----------------------------------------|-----------------|--|--|--|
| Alterar vínculo Semestre                                                                                                    | re atual: <b>2025.1</b> | 🥡 Módulos                                    | 付 Cx. Postal (2)                       | 🍗 Abrir Chamado |  |  |  |
|                                                                                                    |                         | 📲 Menu Discente                              | 👮 Alterar senha                        |                 |  |  |  |
| Portal do Discente > Inscrições para Atividades em Grupo                                                                                              |                         |                                              |                                        |                 |  |  |  |
|                                                                                                    |                         |                                              |                                        |                 |  |  |  |
| Caro Usuário,                                                                                                    |                         |                                              |                                        |                 |  |  |  |
| Na listagem abaixo são exibidos todos processos seletivos para formação de grupos terapêuticos.                                                       |                         |                                              |                                        |                 |  |  |  |
|                                                                                                    |                         |                                              |                                        |                 |  |  |  |
| 🔍: Visualizar Processo Seletivo                                                                                                    | Selection               | ar Processo Seletivo                         |                                        |                 |  |  |  |
| LISTA DE PROCESSOS SELETIVOS DISPONÍVEIS                                                                                                    |                         |                                              |                                        |                 |  |  |  |
| Título do Processo Seletivo                                                                                                    | Tipo d                  | le Grupo                                     | Período de Inscriçã                    | ão              |  |  |  |
| Acolhimento Individual em Psicologia Escolar - Presencial Campus Tapajós                                                                              | ACOLH<br>INDIVI         | IMENTO PSICOLÓGICO<br>IDUAL                  | 10/02/2025 08:00 a<br>14/03/2025 23:59 | Q. Ø            |  |  |  |
| Portal do Discente                                                                                                    |                         |                                              |                                        |                 |  |  |  |
| SIGAA   Centro de Tecnologia da Informação e Comunicação - (00) 0000-0000   Copyright © 2006-2025 - UFRN - srvapp1.ufopa.edu.br.srv1sigaa - vSNAPSHOT |                         |                                              |                                        |                 |  |  |  |

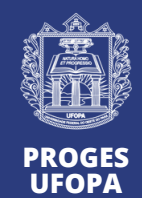

#### Confirme seu endereço de e-mail e telefone e clique em 'Confirmar Inscrição'

| UFOPA - SIG                            | UFOPA - SIGAA - Sistema Integrado de Gestão de Atividades Acadêmicas                                                                                  |                        | A+ A                     | A+ A-   Ajuda?   Tempo de Sessão: 01:30 SAIR |                 |  |  |
|----------------------------------------|----------------------------------------------------------------------------------------------------|------------------------|--------------------------|----------------------------------------------|-----------------|--|--|
| -                                      | Iterar vínculo                                                                                                    | Semestre atual: 2025.  | Módulos                  | 🚯 Cx. Postal (2)                             | ≽ Abrir Chamado |  |  |
|                                        | . (11.01                                                                                                    | .06.16)                | 📲 Menu Discente          | 🔗 Alterar senha                              |                 |  |  |
| Portal do D                            | )iscente > Processo Seletivo para Formação                                                                                                    | DE GRUPO               |                          |                                              |                 |  |  |
|                                        |                                                                                                    |                        |                          |                                              |                 |  |  |
| Através desta pa                       | ágina você poderá realizar a inscrição para participar da seler                                                                                       | ção dos Grupos Terap   | êuticos.                 |                                              |                 |  |  |
| Em breve você i                        | Em breve você irá receber um e-mail com as informações de local e hora da triagem.                                                                    |                        |                          |                                              |                 |  |  |
|                                        |                                                                                                    |                        |                          |                                              |                 |  |  |
|                                        | DADOS DO PROCESSO S                                                                                                    | ELETIVO DE FORM        | IAÇÃO DE GRUPO           |                                              |                 |  |  |
|                                        | Título: Acolhimento Indiv                                                                                                    | vidual em Psicologia B | scolar - Presencial Camp | ous Tapajós                                  |                 |  |  |
|                                        | Período de Inscrições: 10/02/2025 08:00 a 14/03/2025 23:59                                                                                            |                        |                          |                                              |                 |  |  |
|                                        | Grupo de Atividade: ACOLHIMENTO PSICOLÓGICO INDIVIDUAL                                                                                                |                        |                          |                                              |                 |  |  |
| Período Letivo: 2024.2                 |                                                                                                    |                        |                          |                                              |                 |  |  |
|                                        | Níveis de Ensino: GRADUAÇÃO, PÓS-GRADUAÇÃO, MESTRADO, DOUTORADO                                                                                       |                        |                          |                                              |                 |  |  |
| INFORMA                                | ções para Contato                                                                                                    |                        |                          |                                              |                 |  |  |
| E-mail:                                |                                                                                                    |                        |                          |                                              |                 |  |  |
| Telefone:                              | * (                                                                                                    |                        |                          |                                              |                 |  |  |
|                                        | Confirmar Inscr                                                                                                    | ição << Voltar (       | Cancelar                 |                                              |                 |  |  |
| * Campos de preenchimento obrigatório. |                                                                                                    |                        |                          |                                              |                 |  |  |
|                                        | Por                                                                                                    | tal do Discente        |                          |                                              |                 |  |  |
| SIGA                                   | SIGAA   Centro de Tecnologia da Informação e Comunicação - (00) 0000-0000   Copyright © 2006-2025 - UFRN - srvapp1.ufopa.edu.br.srv1sigaa - vSNAPSHOT |                        |                          |                                              |                 |  |  |

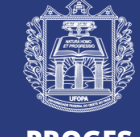

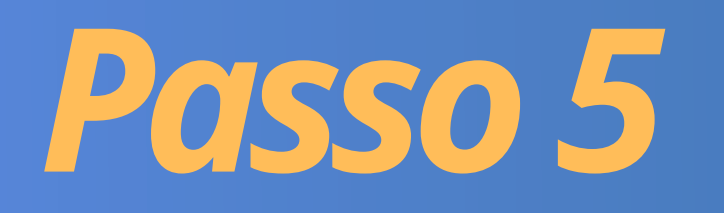

#### Aguarde que, em breve, você receberá uma notificação automática em seu email cadastrado no Sigaa para confirmar ou ajustar a data do atendimento.

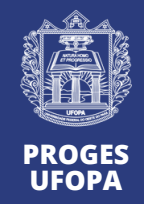

Após recebimento da notificação de agendamento, o estudante deve acessar o SIGAA e <mark>confirmar</mark> o agendamento em entrevista.

Caso não tenha disponibilidade, o estudante deverá não confirmar e aguardar o reagendamento do NUPSI para nova data e/ou horário.

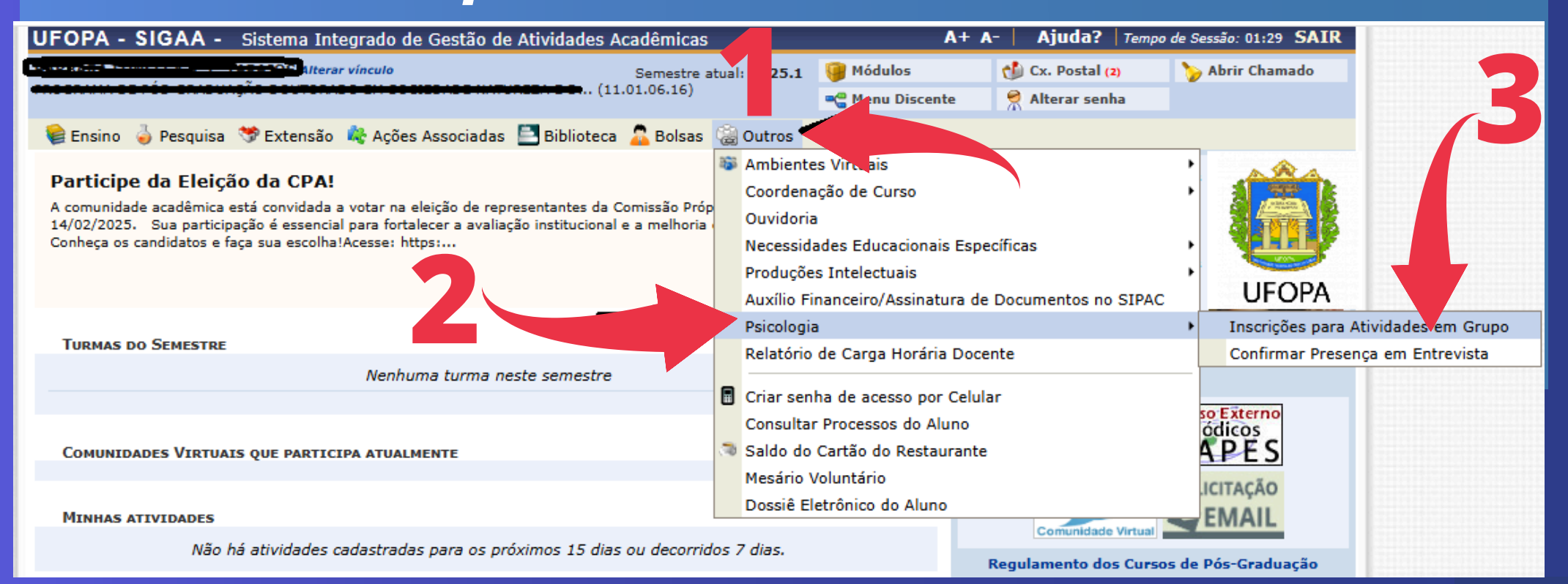

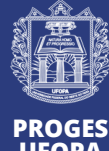

### Ainda tenho dúvidas! O que faço?

Para mais informações, os interessados podem acessar o site da Proges para acessar este passo a passo ou entrar em contato com o setor responsável:

> Núcleo de Psicologia - NUPSI nupsi.proges@ufopa.edu.br Sala 143 D e Sala 148 Bloco Modular Tapajós II, térreo

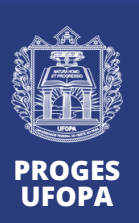